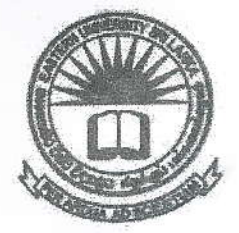

## EASTERN UNIVERSITY, SRI LANKA FIRST YEAR SECOND SEMESTER EXAMINATION IN BACHELOR OF BUSINESS ADMINISTRATION / COMMERCE - 2013/2014 (May, 2016) (PROPER/ REPEAT) MGT 1043 – COMPUTER SOFTWARE AND APPLICATION

(Practical)

|                      | TIME 2 HOUDS  |
|----------------------|---------------|
| ANSWED ALL OUESTIONS | INVE: 5 HOURS |
| ANSWER ALL QUESTIONS |               |

## Instructions:

- Create a folder on the desktop and name it with your *index number*. Save all your work files of all the questions into this folder. The answers that are not found in the above said folder will not be marked.
- Make sure that all your work files are copied by the examiners before leaving the examination hall.
- Q1) Create the following document using MS Word and save it as "Question1" into the folder created as per the instructions. Insert "Commerce & Management" at the center of the "header" and "Your\_Index\_number" at the center of the "footer" of the document.

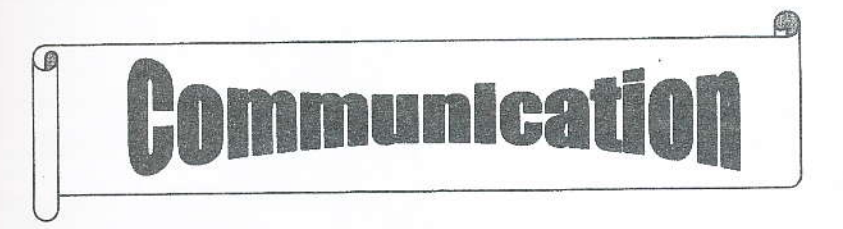

Communication is neither the transmission of a message nor the message itself. It is the mutual exchange of

understanding, originating with the receiver. Business Communication can be divided as illustrated below.

Page 1 of 6

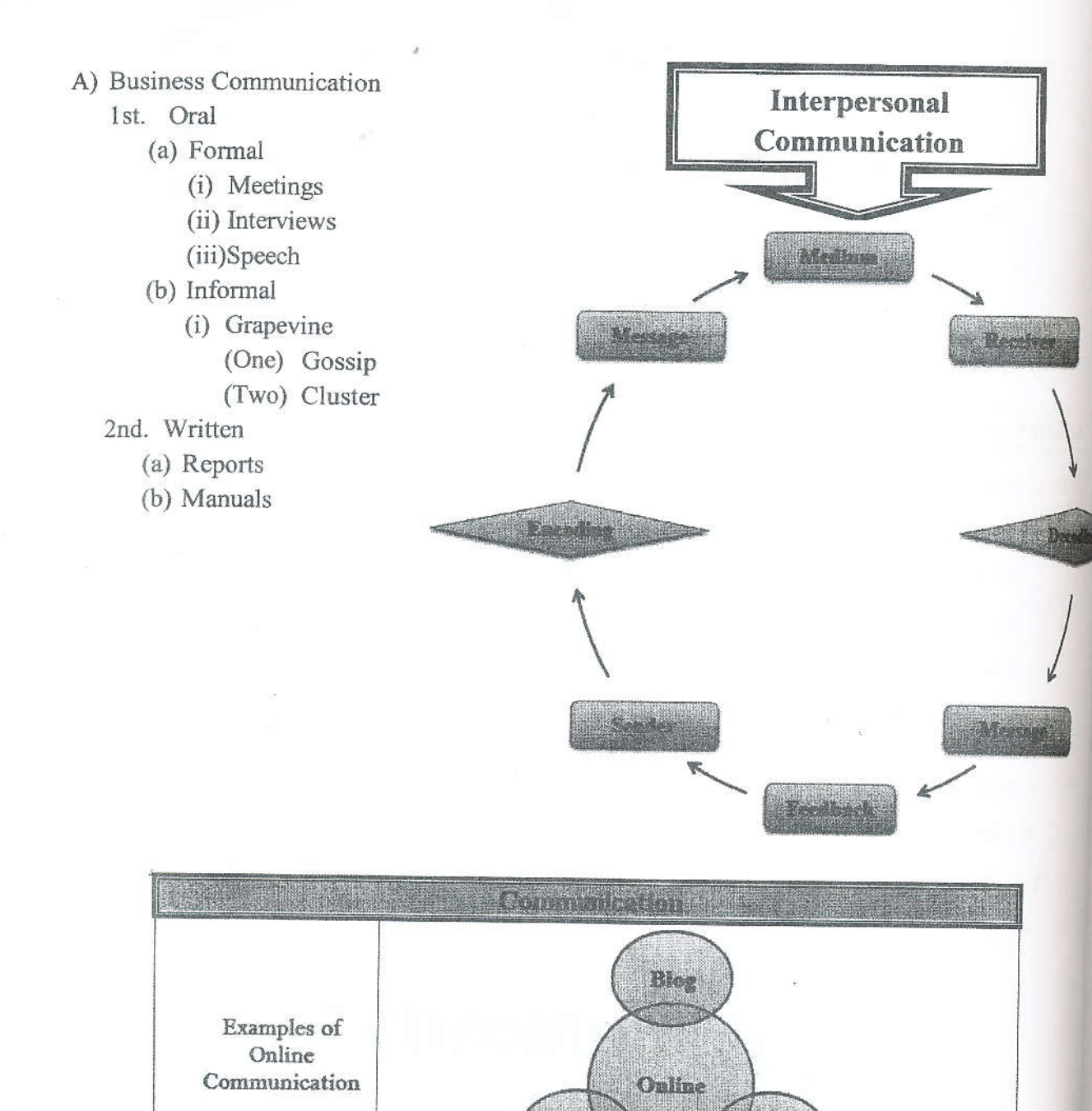

| Components                | 1. Sender<br>2. Message<br>3. Receiver<br>4. Feedback | Emzil                                         |
|---------------------------|-------------------------------------------------------|-----------------------------------------------|
| Business<br>Communication | Types                                                 | Example                                       |
|                           | Oral                                                  | <ul><li>Meetings</li><li>Interviews</li></ul> |
|                           | Written                                               | <ul><li>Reports</li><li>Manuals</li></ul>     |

- Q2) Create the following presentation file with five slides using MS PowerPoint and save it as "Question2" into the folder created as per the instructions. The presentation file you are creating should have the following:
  - a) Use any slide theme to your presentation.
  - b) Use appropriate slide layout for every slides.
  - c) Type your Index Number in the first slide.
  - d) Add "MGT 1043" and the "Slide Number" as footer to the slides except first slide.
  - e) Add slide transition effects between all slides.
  - f) Add animation effects to the titles in each slide.
  - g) Add a custom animation in such a way that the rectangle shape (message) in the fifth slide, move and return in the path shown in dotted line.

Slide 1

Business Communication [Index No] Slide 2

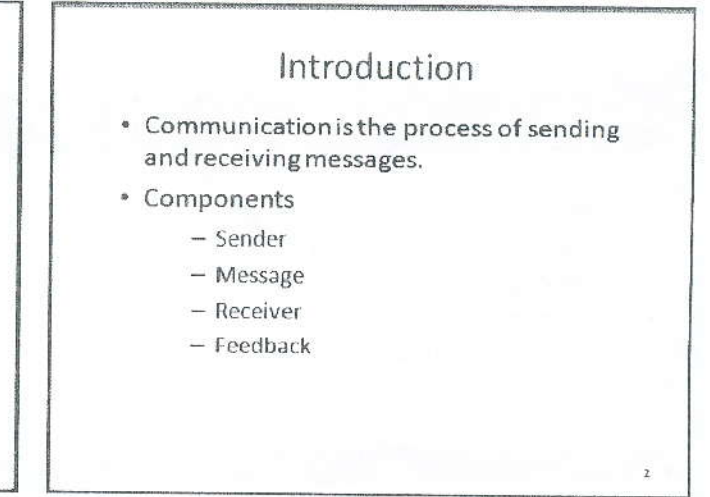

Slide 3

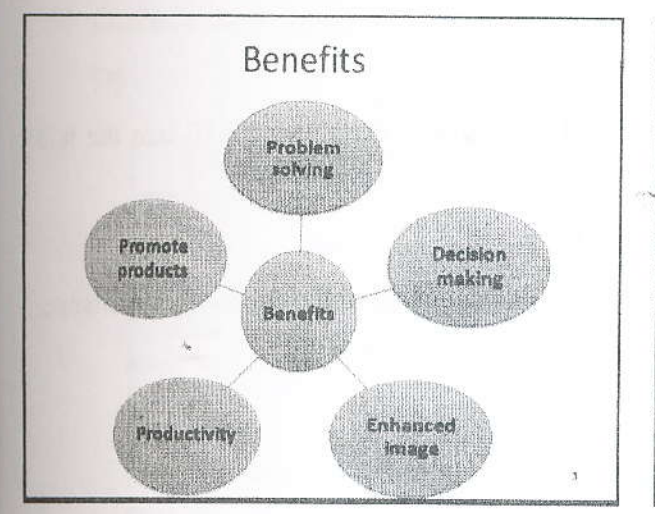

Slide 4 (Use the given data to create the chart)

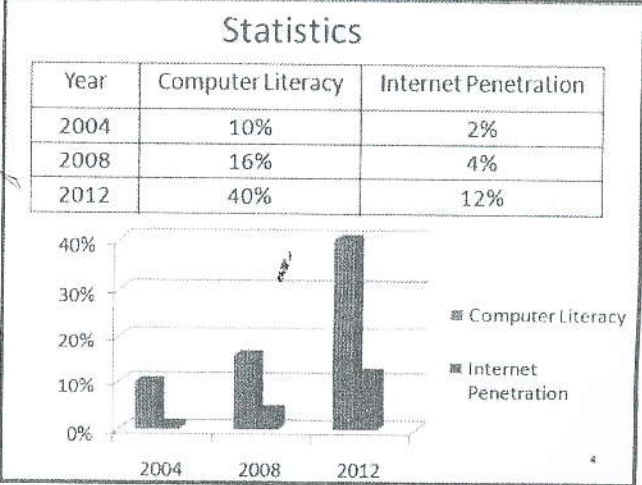

Slide 5

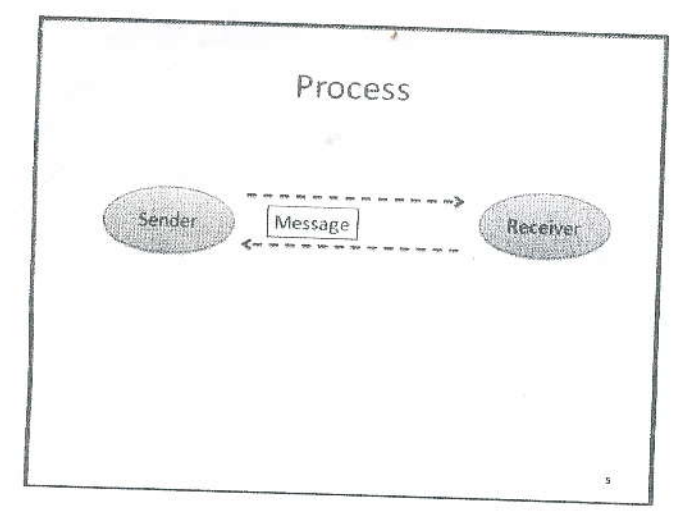

Q3) The table given below is the order details of books

| 二 2 |                    | B                                      | C<br>Tr Detalle    | D.       | E        | F            |       |
|-----|--------------------|----------------------------------------|--------------------|----------|----------|--------------|-------|
| 3   | BookID             | Title                                  | Author             |          | raine en |              |       |
| 4   | 2008.Computing.01  | Introduction to Computers              | Dotor Made         | category | Year     | Unit Price   | No of |
| 5   | 2004.Management.01 | Principles of Management               | Treter Norton      |          |          | Rs. 970.00   | 1     |
| 6   | 2013.Computing.02  | Introduction to Information Technology | 10ny Morden        |          |          | Rs. 3,000.00 | 1     |
| 7   | 2010.Commerce.01   | Introduction to e-commarce             | V. Kajaraman       |          |          | Rs. 1,300.00 | B     |
| 8   | 2007.Commerce.02   | Financial Accounting                   | Jeffrey F. Rayport |          |          | Rs. 1,500.00 | 1     |
| 9   | 2007.Management 02 | E-Business and E.C.                    | Dr. V. K. Goyal    |          |          | Rs. 700.00   | 1     |
| 10  | Beneficial         | L-business and E-Commerce Management   | Dave Chaffey       |          |          | Rs. 2.800.00 | 2     |
| 11  |                    | Urthing and The Case                   |                    |          | avies W  |              |       |
| 12  | Category           | Total Net price                        |                    | 1        |          |              |       |
| 13  | Computing          |                                        |                    |          |          |              |       |
| 14  | Management         |                                        |                    |          |          |              |       |
| 15  | Commerce           |                                        |                    |          |          |              |       |
| uar |                    |                                        |                    |          |          | -            |       |

- a) Create the above worksheet using MS Excel and save it as "Question3" into the folke created as per the instructions.
- b) Rename the above worksheet as "Book Details".
- c) Fill the column "Category" using suitable function according to the following conditions: Text in-between two dots of the given BookID represents category.

Eg: 2008.Computing.01

Category

 d) Fill the column "Year" using suitable function according to the following conditions: First four digits from left side of the given BookID represents published year.

Page 4 di

- e) Insert three new columns: Total Price, Discount and Net Price at the end of the table. Calculate the Total Price of each book by using the following equation. Total Price=Unit Price \* No of Copies
- f) Use the following criteria to fill the **Discount** column using suitable function.

| Total Price              | Discount               |
|--------------------------|------------------------|
| Total Price>= 15000      | 10% of the Total Price |
| 15000>Total Price>=10000 | 8% of the Total Price  |
| 10000>Total Price>=5000  | 5% of the Total Price  |
| Total Price<5000         | 3% of the Total Price  |

- g) Calculate the Net Price of each book by using the following equation: Net Price = Total Price - Discount
- h) The table "Summary by Category" is the summary of the main table. Fill the column "Total Net Price" using suitable function.
- i) Create a Column Chart that shows the Net Price by each BookID (BookID vs Net price) and insert "Price Details" as the title of the chart.

## Q4)

- a) Create a blank database using MS Access and save it as "*Question4*" into the folder created as per the instructions.
- b) Create the table *Books* with the following fields and data type. Set "*ISBN*" as the primary key.

| Field name       | Data Type                                                          |  |  |
|------------------|--------------------------------------------------------------------|--|--|
| ISBN             | Number                                                             |  |  |
| Title            | Text                                                               |  |  |
| Author           | Text                                                               |  |  |
| Category         | Lookup Wizard (Computing, Commerce,<br>Management)                 |  |  |
| Publisher        | Lookup Wizard (Prentice Hall, Ashgate, Excelbooks,<br>McGraw Hill) |  |  |
| Publication Year | Number                                                             |  |  |

c) Insert the following records to the table Books.

| ISBN  | Title ,                      | Author           | Category   | Publisher     | Publica<br>Yea |
|-------|------------------------------|------------------|------------|---------------|----------------|
| 71201 | Introduction to<br>Computers | Dr. P. Norton    | Computing  | Prentice Hall | 2012           |
| 19842 | Principles of<br>Management  | Miss. M. Tony    | Management | Ashgate       | 2015           |
| 47311 | Introduction to IT           | Mr. V. Rajaraman | Computing  | Prentice Hall | 2013           |
| 53472 | e-Commerce                   | Dr. F. Rayport   | Commerce   | McGraw Hill   | 2009           |

d) Write down SQL expressions for each of the following:

- i. Retrieve the all details of books;
- ii. List the names of authors who have the initial V;
- iii. List the title of management books which are published by Prentice Hall;
- iv. Get the number of books which are published from 2010 to 2016;
- e) Create a report to show all details of the books and save it as "Books Collections".

4